## 【施設職員向け】

## かんたんQRによるかかりつけ設定

## 【重要】

施設職員と一般利用者が対面しているときに、両者のスマートフォン<sup>\*</sup>を同 時に使うことでかんたんにかかりつけ設定が行えます。このプロセスは施設 職員側が主導して行ってください。

● 一般利用者と施設職員は、両者とも NBID を取得していることが前提です。
● 施設職員は、かかりつけ管理の権限を持っていなければなりません。

※ 職員側がカメラ機能のあるデバイスであれば、一般利用者側はナラティブブックが利用できるどの ようなデバイスでも手続きが可能です。便宜上両者ともスマートフォンを使用している場合を説明 します。

## 【施設職員向け】かんたんQRによるかかりつけ設定

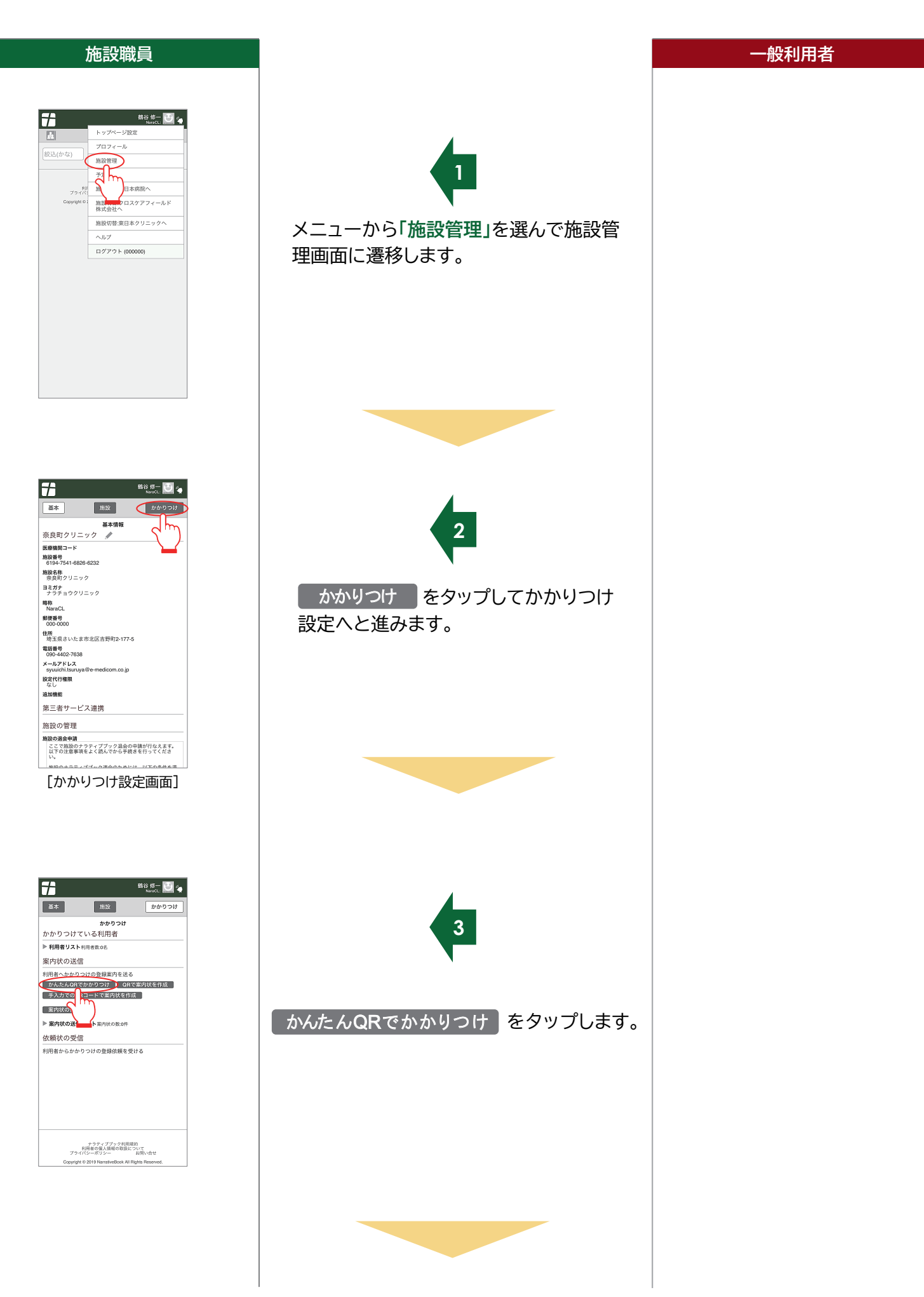

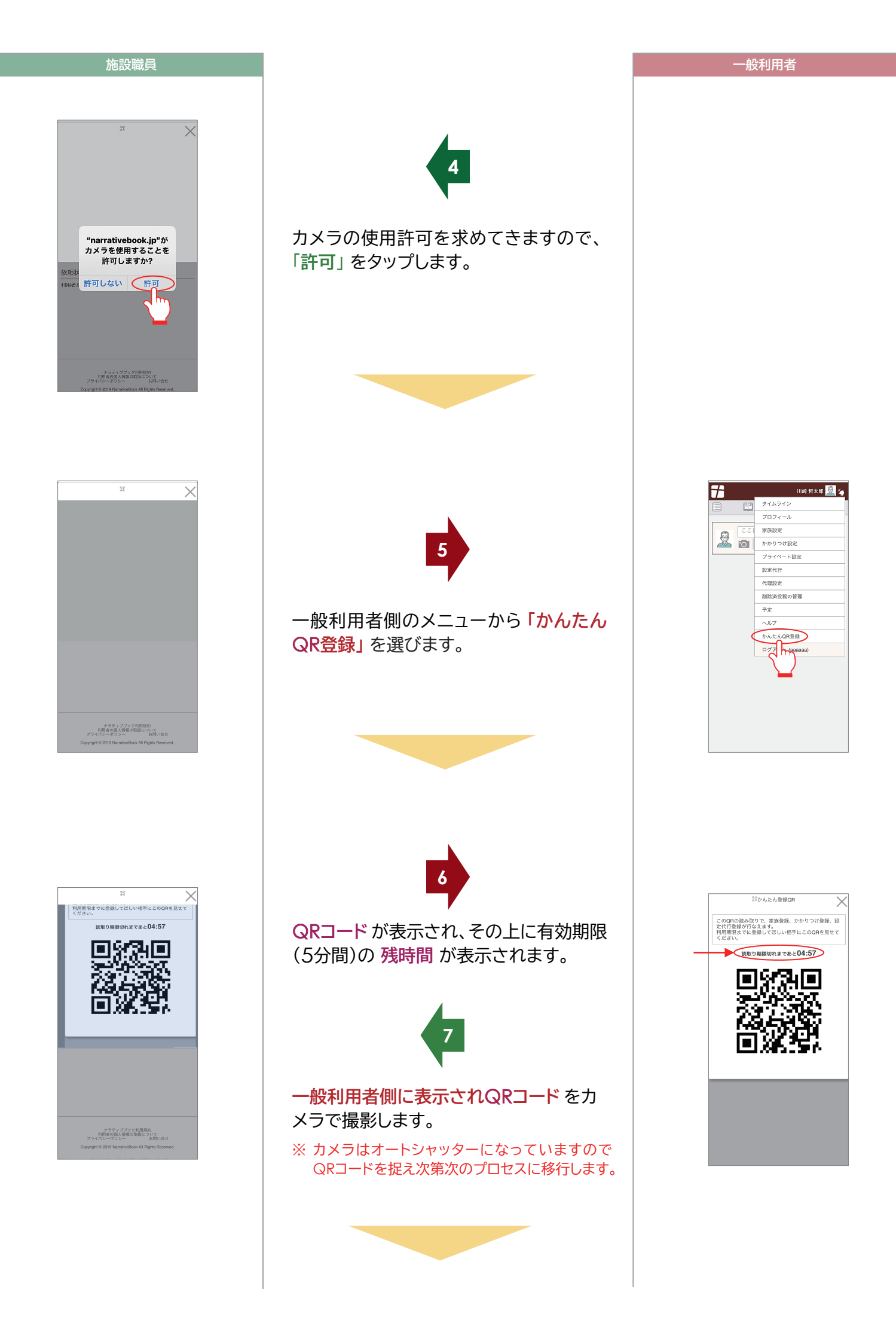

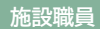

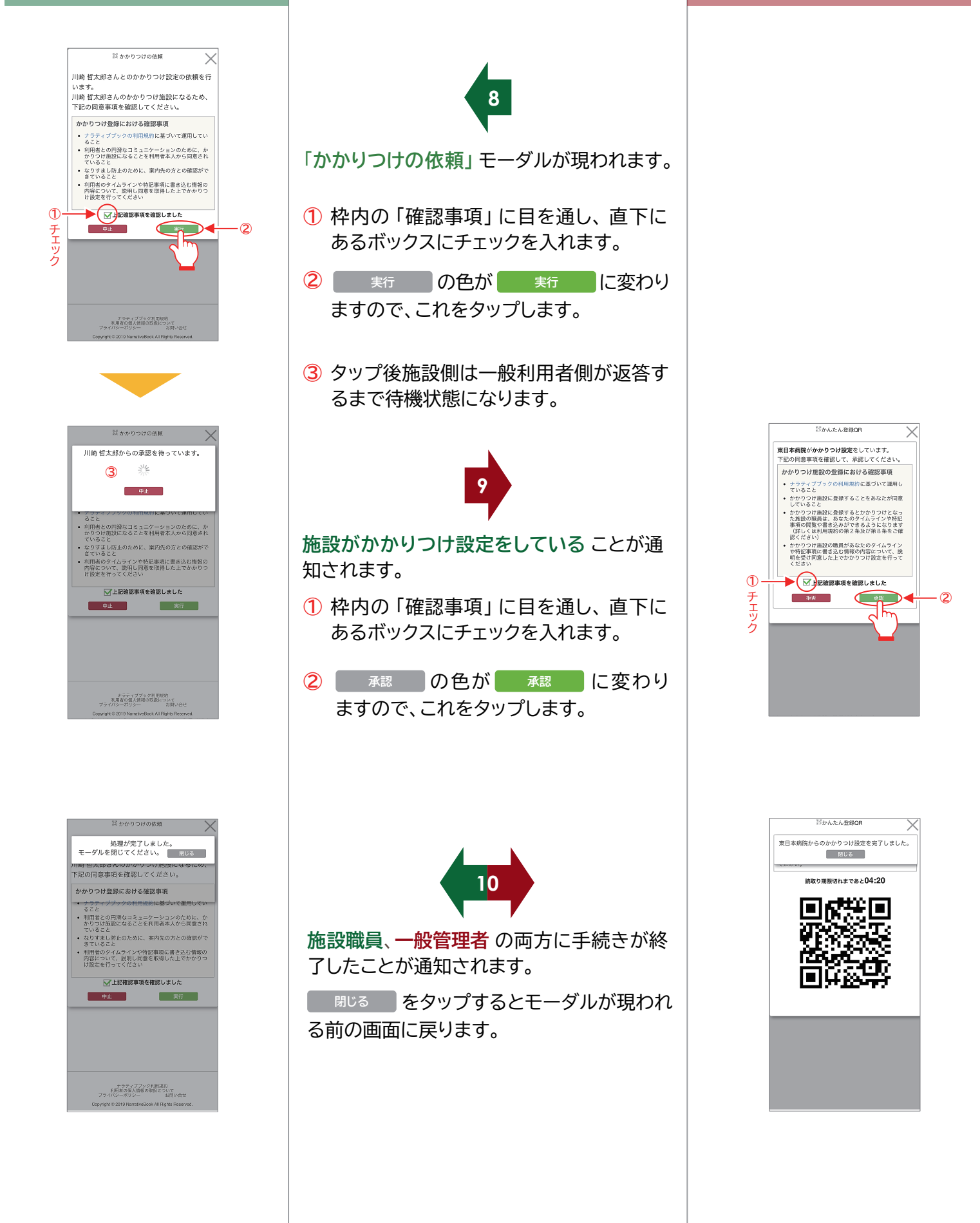